Para usar las funciones más recientes de Control parental de Windows y Seguridad familiar de Microsoft, tanto usted como su hijo necesitan una cuenta de correo Microsoft.

1. Haga clic en Inicio > Configuración . (El ícono que parece un engranaje).

2. En la configuración de Windows, haga clic en Cuentas.

3. En el panel izquierdo, haga clic en Familia y otras personas.

4. Haga clic en Agregar un miembro de la familia .

5. Haga clic en **Agregar un hijo** y luego haga clic en **La persona que deseo agregar no tiene una dirección de correo electrónico.** (Si tienen una dirección de correo electrónico, escríbala. Luego salte al Paso 7.)

6.En el cuadro de diálogo **Creemos una cuenta**, escriba la información requerida, incluida la cuenta de correo electrónico, la contraseña, el país y la fecha de nacimiento.

7. Haga clic en **Siguiente** Haga clic en **Confirmar** si se le solicita.

8.Lea la información ofrecida (lo que ve aquí depende de lo que seleccionó en el Paso 5) y haga clic en Cerrar.

Para usar las funciones más recientes de Control parental de Windows y Seguridad familiar de Microsoft, tanto usted como su hijo necesitan una cuenta de correo Microsoft.

1. Haga clic en Inicio > Configuración . (El ícono que parece un engranaje).

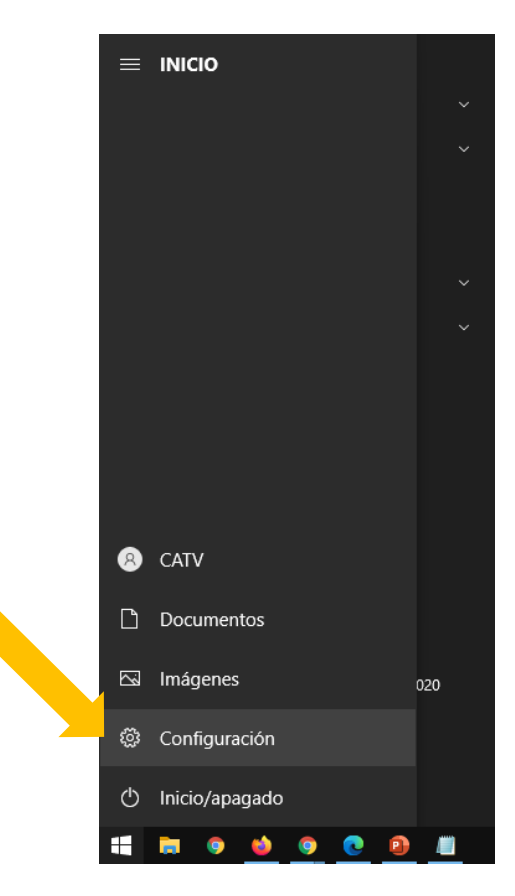

Para usar las funciones más recientes de Control parental de Windows y Seguridad familiar de Microsoft, tanto usted como su hijo necesitan una cuenta de correo Microsoft.

2. En la configuración de Windows, haga clic en Cuentas.

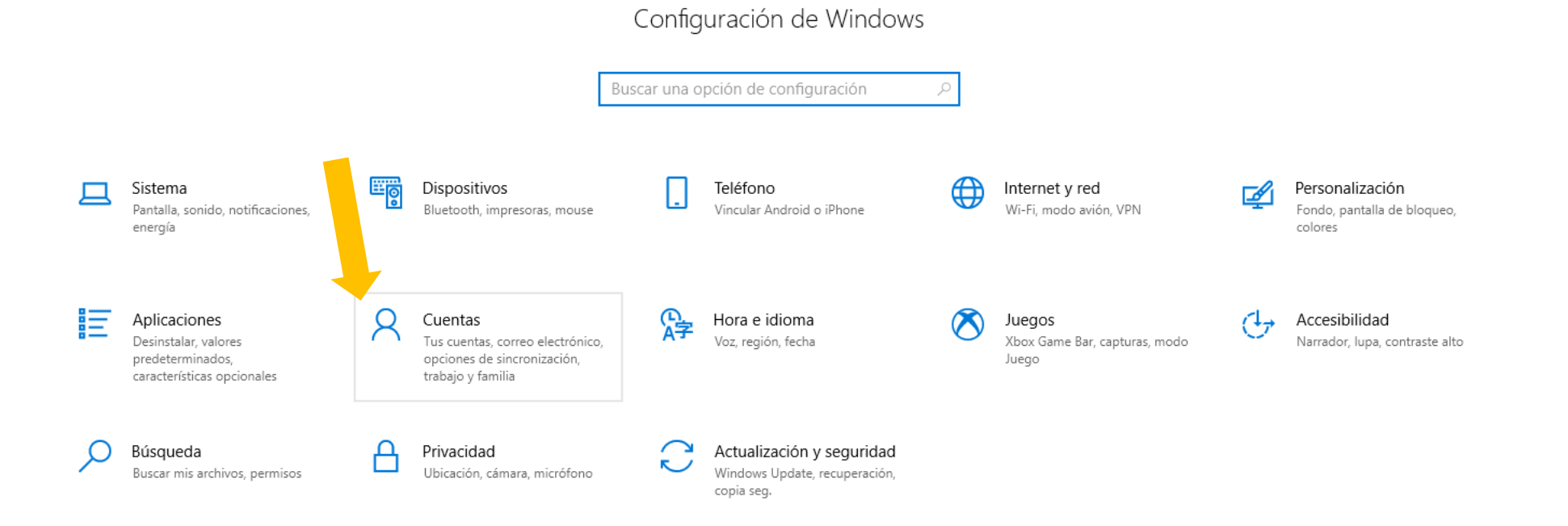

Para usar las funciones más recientes de Control parental de Windows y Seguridad familiar de Microsoft, tanto usted como su hijo necesitan una cuenta de correo Microsoft.

3. En el panel izquierdo, haga clic en Familia y otras personas.

|  | ÷          | Configuración                     |   |
|--|------------|-----------------------------------|---|
|  | ŵ          | Inicio                            |   |
|  | βι         | uscar una opción de configuración | ۶ |
|  | Cue        | entas                             |   |
|  | RE         | Tu información                    |   |
|  |            | Correo electrónico y cuentas      |   |
|  | <u>_</u>   | Opciones de inicio de sesión      |   |
|  | ø          | Acceder al trabajo o colegio      |   |
|  | ۶ <u>,</u> | Familia y otros usuarios          |   |
|  | C          | Sincronizar configuración         |   |

Para usar las funciones más recientes de Control parental de Windows y Seguridad familiar de Microsoft, tanto usted como su hijo necesitan una cuenta de correo Microsoft.

4. Haga clic en Agregar un miembro de la familia.

### Familia y otros usuarios

#### Tu familia

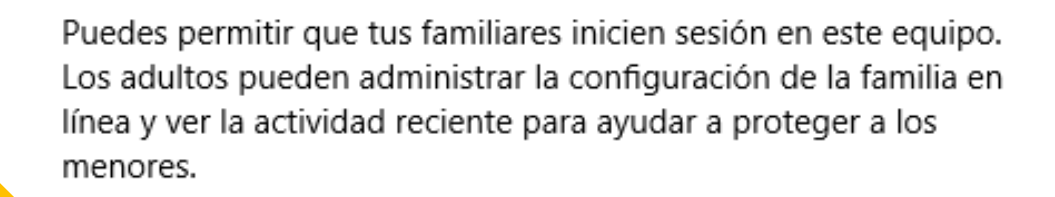

Agregar familiar

Para usar las funciones más recientes de Control parental de Windows y Seguridad familiar de Microsoft, tanto usted como su hijo necesitan una cuenta de correo Microsoft.

- Haga clic en Agregar un hijo y luego haga clic en La persona que deseo agregar no tiene una dirección de correo electrónico. (Si tienen una dirección de correo electrónico, escríbala. Luego salte al Paso 7.)
- 6. En el cuadro de diálogo **Creemos una cuenta**, escriba la información requerida, incluida la cuenta de correo electrónico, la contraseña, el país y la fecha de nacimiento.
- 7. Haga clic en Siguiente Haga clic en Confirmar si se le solicita.
- 8. Lea la información ofrecida (lo que ve aquí depende de lo que seleccionó en el Paso 5) y haga clic en **Cerrar**.

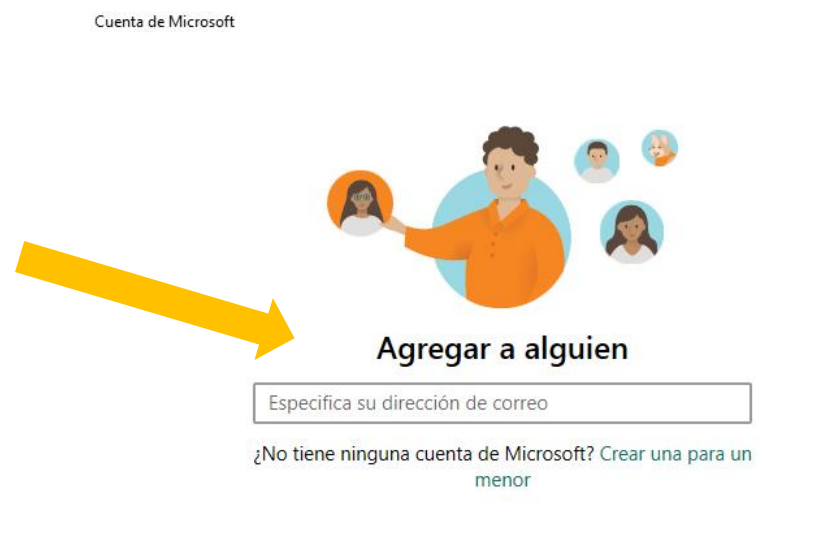

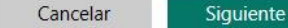

# ¿Cómo configurar y administrar el grupo familiar?

Un grupo familiar ayuda a las familias a permanecer en contacto y a mantener a los niños más seguros en Windows 10, dispositivos Xbox y dispositivos Android que ejecutan protección infantil de Microsoft.

Para configurar tu grupo familiar:

- 1. Ingrese a family.microsoft.com
- 2. Seleccione crear un grupo de familia y siga las instrucciones.

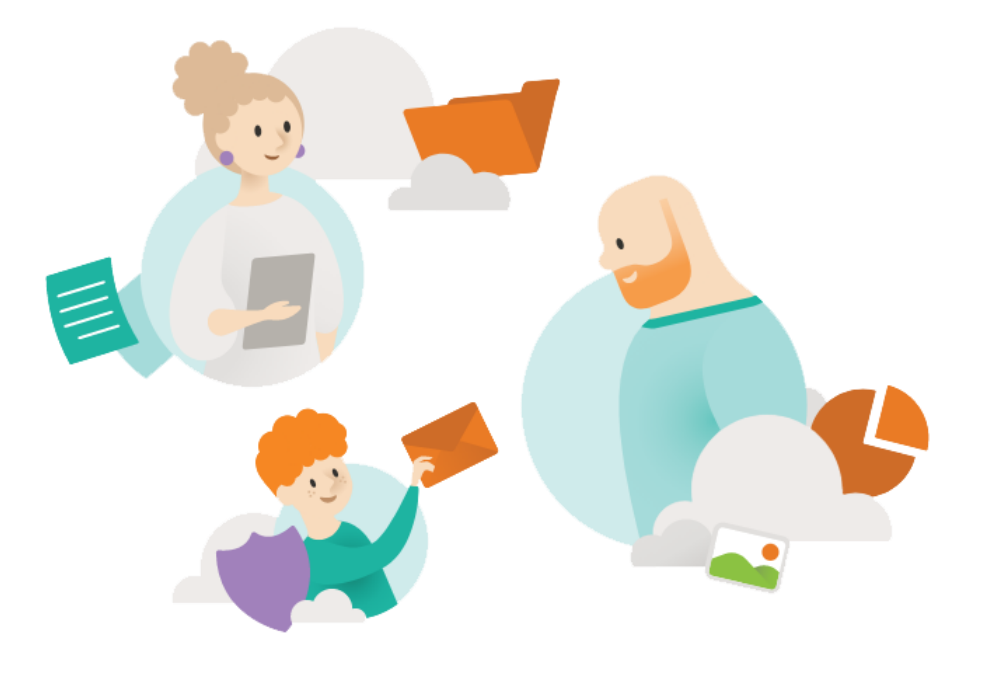

#### www.america.edu.pe/control-parental

Aprendiendo a proteger a nuestros hijos de la Internet 17